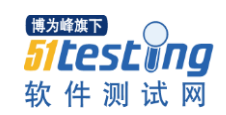

## Mysql Root 密码遗忘如何重置

一、 停止 mysql 服务

步骤1 命令行下停止 Mysql 服务(也可以在系统服务里停止)

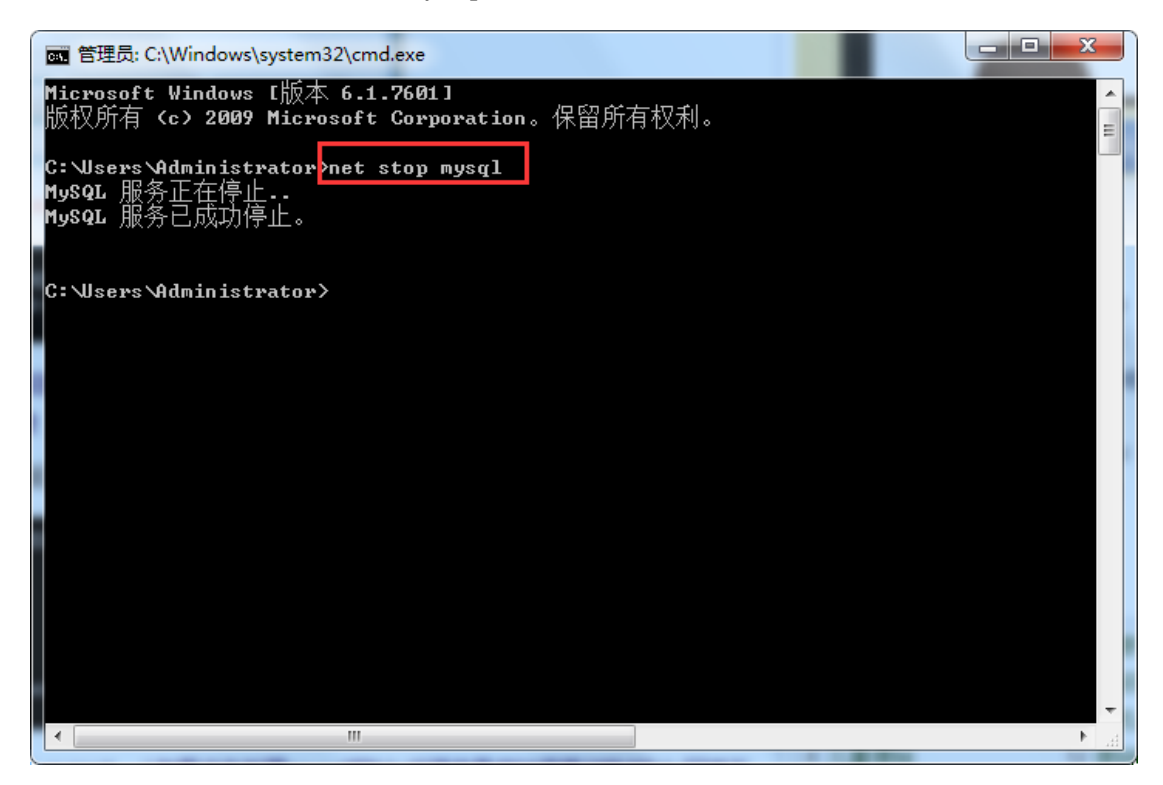

二、 执行跳过权限检查启动 mysql,并重置密码

步骤1 在CMD 命令行下进入 mysql 的 bin 目录。

www.51testing.com

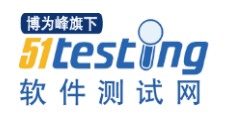

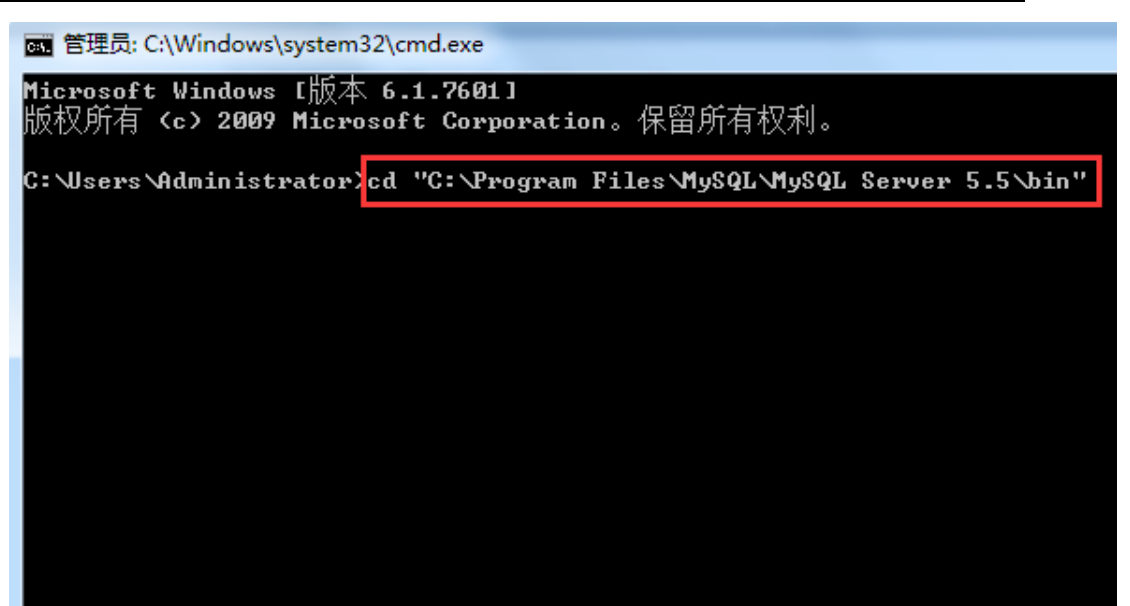

步骤 2 执行 mysqld --skip-grant-tables 命令后,确定光标在第二行 闪烁,不要关闭窗口。

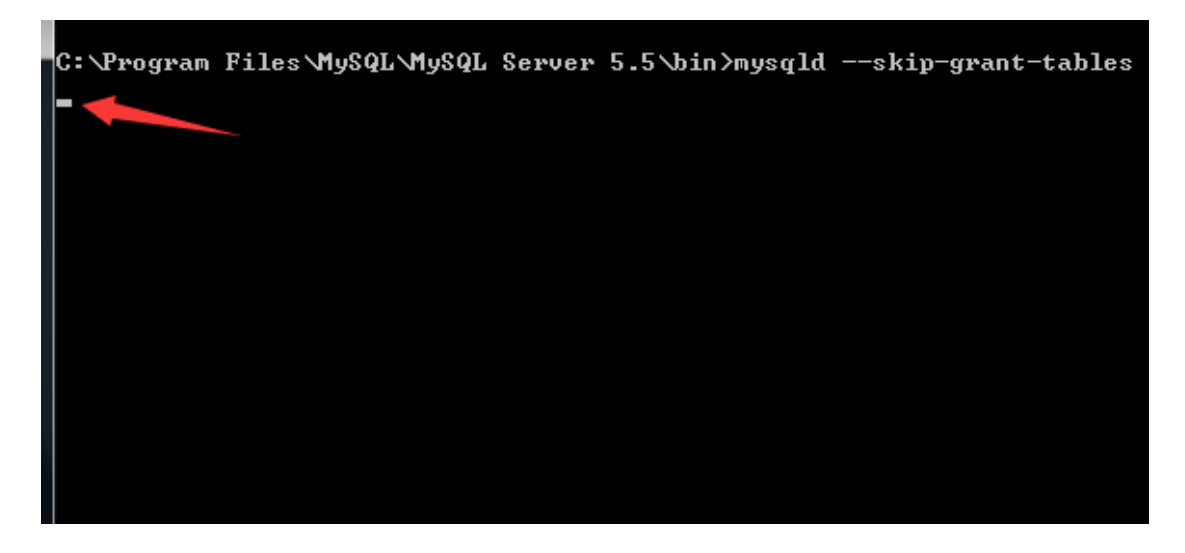

步骤3 再单独打开一个命令行界面,进入 Mysql 的 bin 目录,执行 mysql -u root 命令会提示登录成功的信息。

www.51testing.com

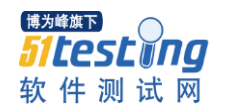

m 管理员: C:\Windows\system32\cmd.exe - mysql -u root Microsoft Windows [版本 6.1.7601] 版权所有 <c> 2009 Microsoft Corporation。保留所有权利。 C:\Users\Administrator>cd C:\Program Files\MySQL\MySQL Server 5.5\bin C:\Program Files\MySQL\MySQL Server 5.5\bin mysql -u root Welcome to the MySQL monitor. Commands end Witn; or \g. Your MySQL connection id is 1 Server version: 5.5.11 MySQL Community Server (GPL) Copyright <c> 2000, 2010, Oracle and/or its affiliates. All rights reserved. Oracle is a registered trademark of Oracle Corporation and/or its affiliates. Other names may be trademarks of their respective owners. Type 'help;' or '\h' for help. Type '\c' to clear the current input statement. mysql> \_

步骤4 查找数据库名称,执行 show databases;命令。

| nysql> show database;         |                                                              |
|-------------------------------|--------------------------------------------------------------|
| ERROR 1064 (42000): Y         | ou have an error in your SQL syntax; check the manual that   |
| corresponds to your M         | lySQL server version for the right syntax to use near 'datab |
| ase' at line 1                |                                                              |
| nysql> show databases;        |                                                              |
| +                             | •                                                            |
| . Database                    |                                                              |
| <pre>information schema</pre> | • *<br>-                                                     |
| cnrms_ces7                    |                                                              |
| cnrms_ces7_gps                |                                                              |
| cnrms_ces7_log                |                                                              |
| cnrms_ces7_storage            |                                                              |
| l cnrms_ces7_vqds             |                                                              |
| cr_custom_command             |                                                              |
| l cr_custom_message           |                                                              |
| l mysql                       | 1                                                            |
| performance_schema            |                                                              |
| l test                        |                                                              |
| +                             | -+                                                           |
| 11 rows in set (0.14          | sec>                                                         |
| 1.5                           |                                                              |
| MYSY1/                        |                                                              |

步骤5 使用命令切换到 mysql 数据库,执行 use mysql;

```
mysql> use mysql;
Database changed
mysql>
```

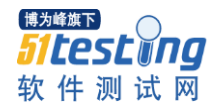

步骤 6 使用命令修改 root 密码,执行 UPDATE user SET

Password=PASSWORD('root') where USER='root'; 即可恢复默认用户名密码

```
mysql> UPDATE user SET Password=PASSWORD('root') where USER='root';
Query OK, 0 rows affected (0.12 sec)
Rows matched: 2 Changed: 0 Warnings: 0
mysql>_
```

步骤7 刷新数据库权限,执行 FLUSH PRIVILEGES;

```
mysql> FLUSH PRIVILEGES;
Query OK, Ø rows affected (Ø.28 sec)
mysql> 7_
```

步骤8 退出数据库

mysql> quit

步骤9 启动 mysql,检查密码是否修改成功。